Manual de usuario

PARKING PRIVADO PATINETES Y BICICLETAS TORRENT

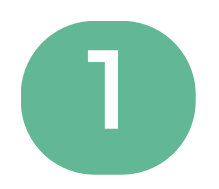

## Descargamos la APP "BENITO"

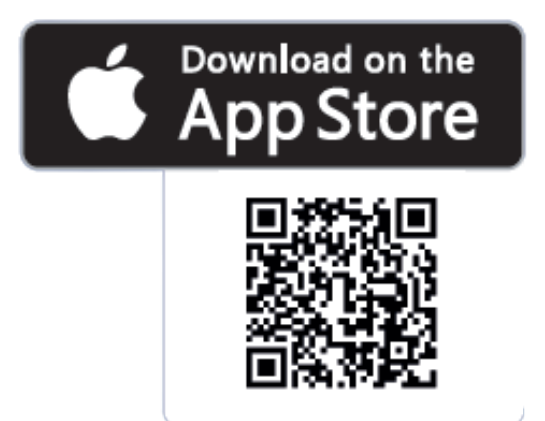

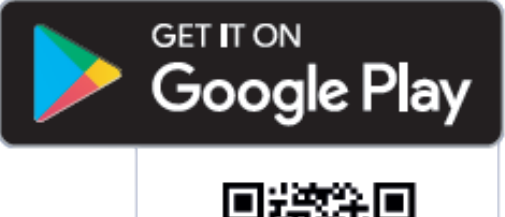

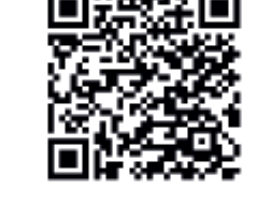

## BENITO

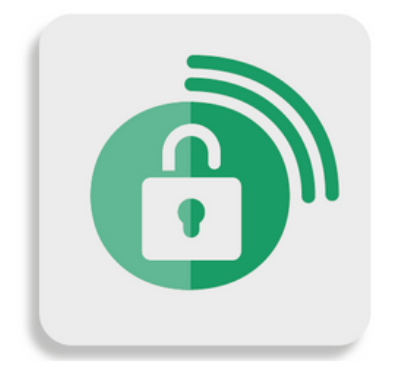

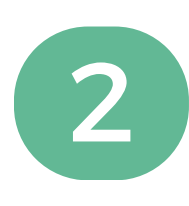

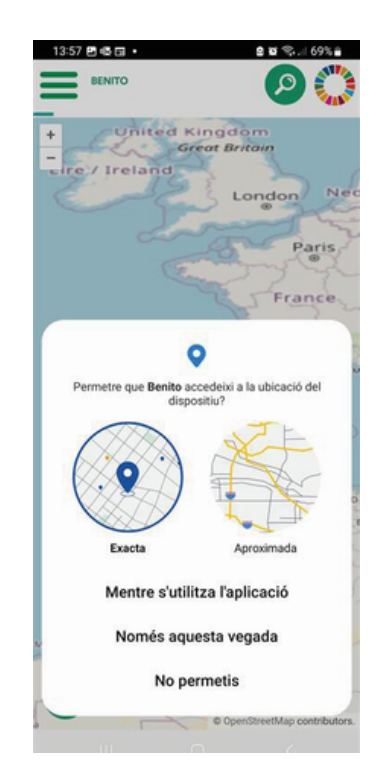

Una vez dentro de la APP, primero se debe permitir que la aplicación acceda a tu ubicación

Se deben introducir los datos del usuario para poder registrarse, haciendo clic en el icono del menú (parte superior izquierda).

A continuación, el usuario recibe un código personal para confirmar el registro en el sistema y ya puede empezar a operar

> \*Se puede registrar su bicicleta en el sistema introduciendo los datos de la misma (modelo, color, foto, etc).

| 13:55 📾               |                                                | Registre telèfon                                 |  |  |
|-----------------------|------------------------------------------------|--------------------------------------------------|--|--|
| <b>\$</b>             | Idioma:<br>Catalan                             |                                                  |  |  |
|                       | Número de telèfo                               | en:                                              |  |  |
| S'enviarà<br>escriure | un missatge SMS amb<br>per continuar amb el re | o un codi de verificació que tindrà qu<br>gistre |  |  |
| `@'                   | E-Mail:                                        |                                                  |  |  |
| Acc                   | cepto <u>condicions</u> de ú                   | 5                                                |  |  |
| Acceptar              |                                                |                                                  |  |  |

| Versió App: 2.0.5.be<br>App ID: Abec1b42a%a3ae74 |     |   |   |  |  |  |
|--------------------------------------------------|-----|---|---|--|--|--|
|                                                  | ΠI. | 0 | ( |  |  |  |

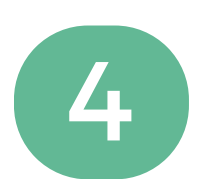

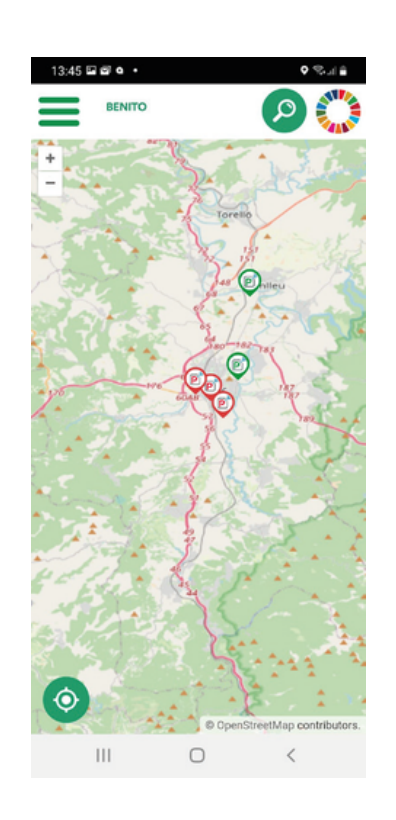

Ubíquese en la pantalla principal y haga clic sobre la icono de la ubicación del estacionamiento, al que desea acceder.

A continuación, aparece la ubicación y cómo llegar, al mismo tiempo que indica las plazas libres Haz clic en "acceder"

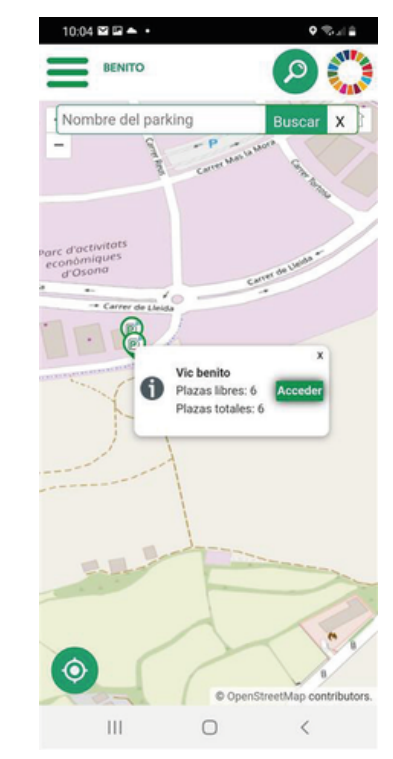

en él.

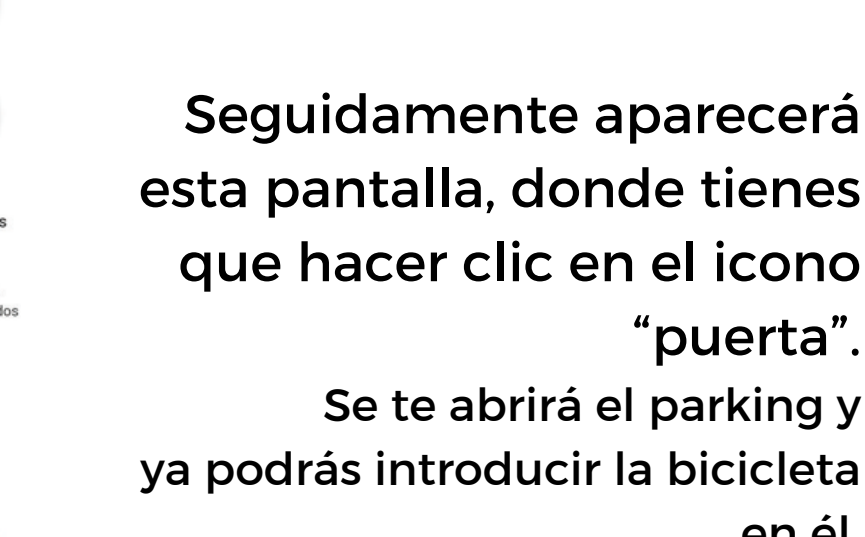

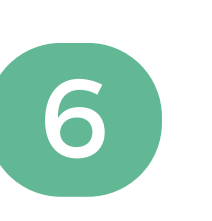

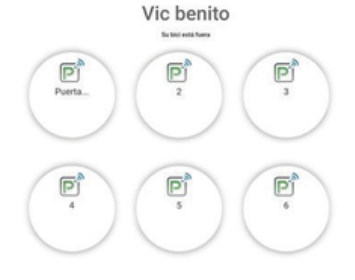

• \*\*\*i

Le recordamos su código para usar en los teclados: 2621735#

Anótelo para acceder sin necesidad del móvil. No comparta este código, es el personal para todos los sitios PVerde.

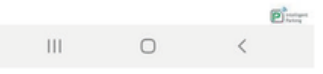

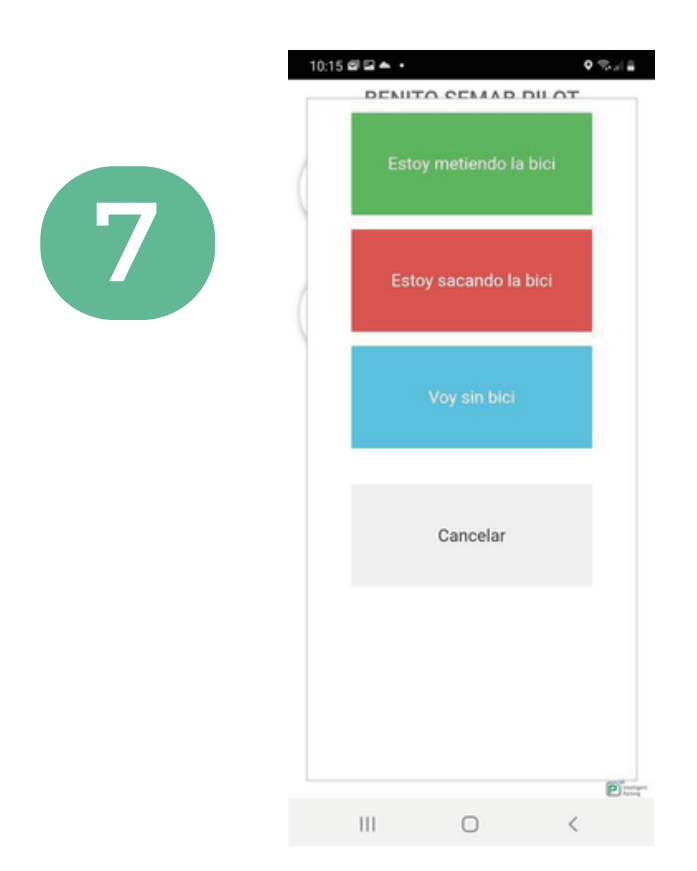

Para sacar la bicicleta, deberás realizar la misma operación:

Haz clic en el icono

"puerta"

y se abrirá el parking, o puedes introducir el código de identificación. **El parking se abrirá y podrás sacar la bicicleta**.

## El servicio es Gratuito

## Es obligatorio leer y aceptar las condiciones de uso

El horario de **atención al usuario** es de Lunes a Viernes de 9 horas a 14 horas y de 16 horas hasta 19 horas, a través los teléfonos **961 111 575** y **662 360 18**